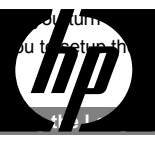

# HP SB360

## **Digital Camera**

Quick Start Guide

## **Getting Started**

#### Parts of the Camera

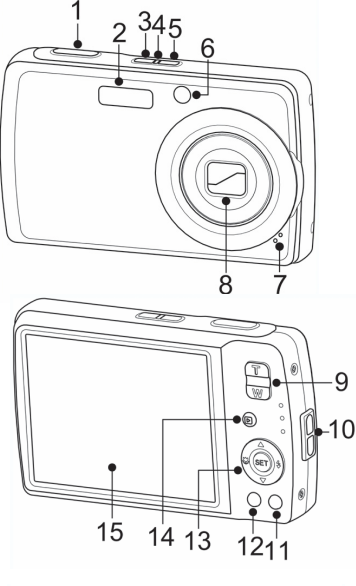

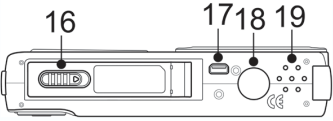

- 1. Shutter button
- 2. Flash
- 3. Stabilizer
- 4. LED indicator
- 5. Power button
- 6. Self-timer LED / AF Assist Lamp
- 7. Microphone
- 8. Zoom Lens
- 9. Zoom buttons
- 10. Strapring
- 11. Function / Delete button
- 12. Menu Button
- 13. SET button / 4-way navigation control
- 14. Playback button
- 15. LCD screen
- 16. Battery / SD card compartment
- 17. USB / TV Out
- 18. Tripod screw hole
- 19. Speaker

## Setting the Display Language / Date & Time

When using the camera for the first time after purchasing, be sure to choose a language and set the date & time before using the camera.

### Setting the Display Language

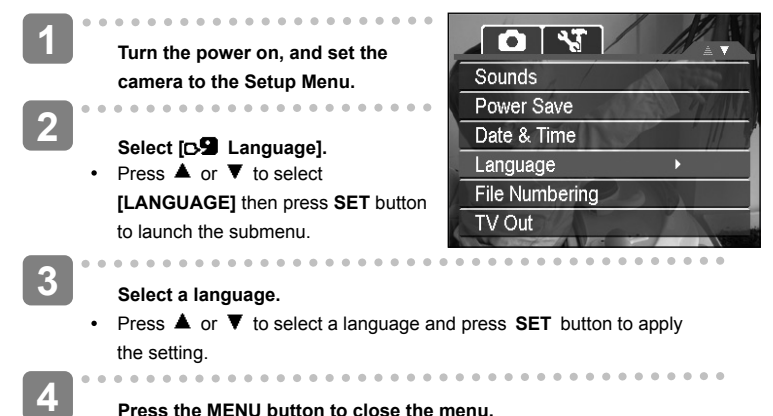

s the MENU button to close the mer

#### Setting the Date & Time

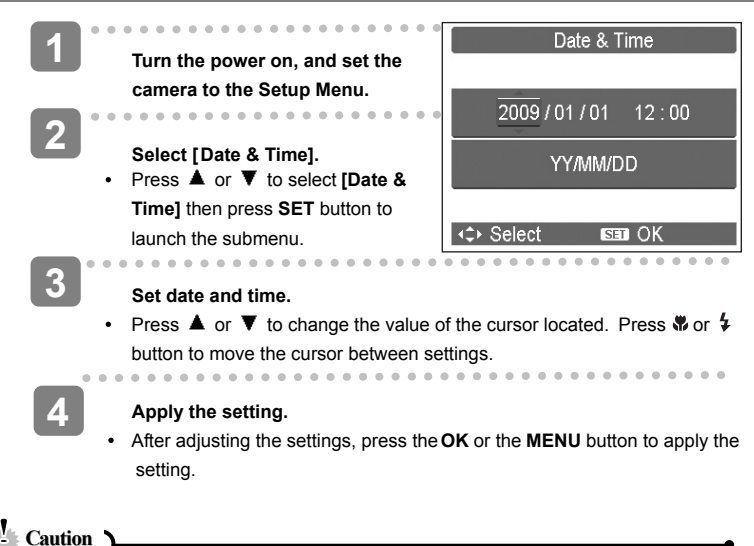

 Once the date, time and language have been set, changing the batteries or removing the SD card will NOT reset these settings. However, if the batteries are removed for longer than 48 hours, the Date and Time will need to be re-set.

### **Using the Menus**

When the menu is displayed, use the 4-way navigation control and the **SET** button to move through menu selections and apply your desired settings. To close the menu anytime, press the menu button again

#### Using the Shooting Menu

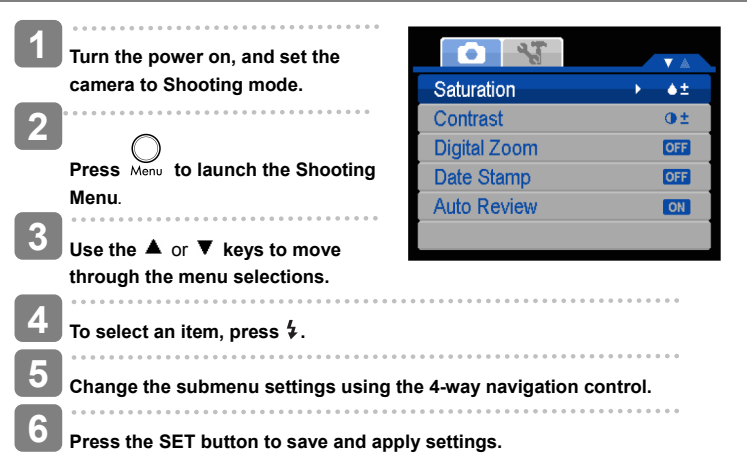

#### Using the Setup Menu

You can access the Setup menu whether you are in Shooting or Playback mode. The Setup menu allows you to configure general camera settings.

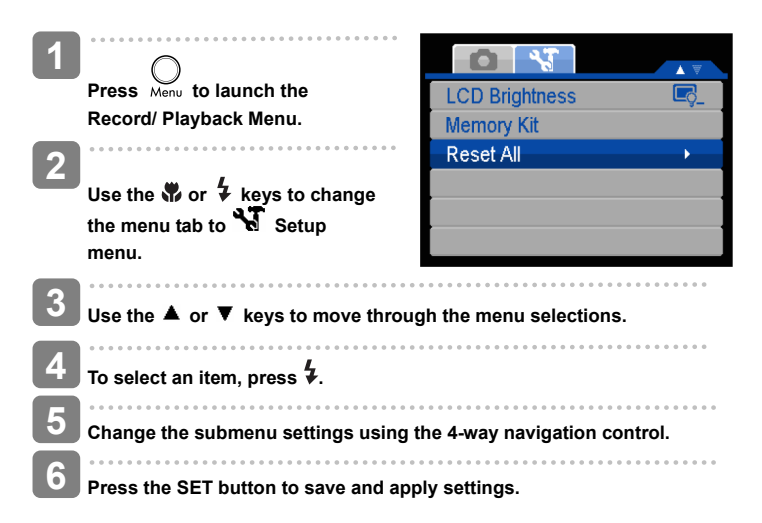

#### Using the Function Menu

The **Function Menu** is used to adjust capture settings in Shooting Mode. It contains My Mode, Resolution, Quality, EV Compensation, White Balance, ISO, Metering, and Color Mode.

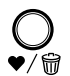

Press the **FUNC** button of your camera to launch the Function Menu. Press the **FUNC** button again to close the menu.

- The Menu bar displays the current status of your camera settings. Only the available functions for the settings are shown as icon on the menu bar.
- The available options for each item on the menu bar are shown in the Menu options.
- Use the T or to move through the menu selections then press the SET button to save and apply changes

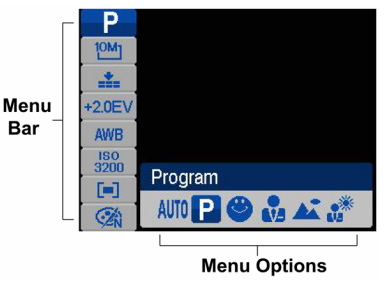

#### My Mode

The My Mode function displays the 6 most recent modes used in order. When you move through the different modes in the menu options, the items on the menu bar changes synchronously to the corresponding available settings.

P/N: 7525C00043A